## Registering CC assembly through CUHK RAS system

Page 2 – Step 1-3: How to log into CUHK RAS
Page 3-4 – Step 4-11: How to register assembly sessions
Page 5 – Step 12: How to cancel a registration (add/ drop)
Page 6 – Appendix: Meaning of each button on RAS

Step 1-3: How to log into CUHK RAS

- 1. Go to www.cuhk.edu.hk/ras
- 2. Login with the "CUHK email and \_ OnePass password"
- 3. Confirm the DUO two-factor authentication by your phone

(Details:

https://www.itsc.cuhk.edu.hk/allit/information-security/two-factorauthentication-2fa/)

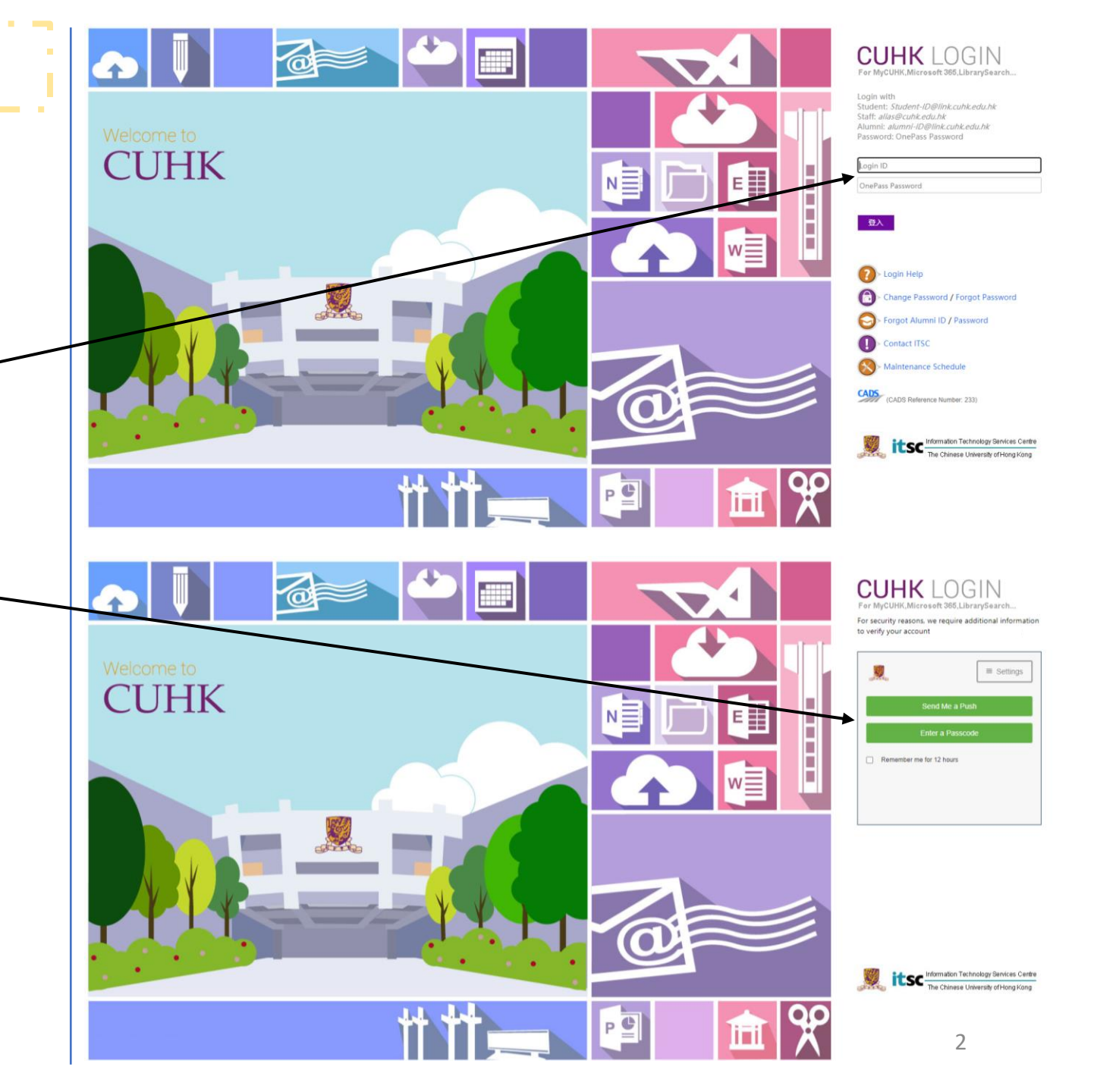

Step 4-11: How to register assembly sessions

- Choose "CC College Assemblies (Part A / Part B)"
- Then choose 2 assemblies in Part A and 2 assemblies in Part B from the list
  - (\*\*Students have to join
  - 2 Part A assembly AND
  - 2 Part B assembly [total: 4 assemblies] every term)
- 6. Select " ?" to confirm the registration

**Registration quota of each part:** Before the 3<sup>rd</sup> assembly: 2 After the 3<sup>rd</sup> assembly: 4

| Registration and                                                                                | Attendance System 🔶 Profile 🗄 My Event 🎄 Portal 🥐 Help 🛃 Log                                                                                                    |
|-------------------------------------------------------------------------------------------------|----------------------------------------------------------------------------------------------------|
|                                                                                                 | Select Organizer                                                                                                    |
|                                                                                                 | CC College Assemblies (Part A)                                                                                                    |
|                                                                                                 | CC Language Enhancement Programmes                                                                                                    |
|                                                                                                 | CLEAR - Centre for Learning Enhancement And Research                                                                                                    |
|                                                                                                 | CU Link Card Centre                                                                                                    |
|                                                                                                 | I Care Centre                                                                                                    |
|                                                                                                 | ILC - The Independent Learning Centre                                                                                                    |
|                                                                                                 | ITSC Seminar/training                                                                                                    |
|                                                                                                 | Library - Learning Garden                                                                                                    |
|                                                                                                 | Library - Learning Support                                                                                                    |
| ct Us   Privacy Policy   Disclaimer<br>light © 2021. All Rights Reserved. Inforr                | tion Technology Services Centre. The Chinese University of Hong Kong. Best view in Chrome, Firefox                                                                                                    |
| act Us   Privacy Policy   Disclaimer<br>right & 2021. All Robits Reserved. Inform               | tion Technology Services Centre The Chinese University of Hona Kona. Best view in Chrome, Firefox<br>nd Attendance System regional contract of Hona Kona Rest view in Chrome, Firefox<br>CC College Assemblies (Part A)                                                                                                    |
| int Us   Privacy Policy   Disclaimer<br>(John 2 2021: All Robins Reserved, Inform               | tion Technology Services Centre. The Chinese University of Hona Kona. Best view in Chrome. Firefox  Attendance System CC College Assemblies (Part A)  CC College Assemblies (Part A)                                                                                                    |
| ict Us I Privacy Policy I Disclaimer<br>(oht © 2021: All Rights Reserved Inform                 | tion Technology Services Centre. The Chinese University of Hona Kona. Best view in Chrome. Firefox  Ind Attendance System CC College Assemblies (Part A)  CC College Assemblies (Part A)  CC College Assemblies (Part A)                                                                                                    |
| et Us   Privacy Policy   Disclaimer<br>ight © 2021. All Rights Reserved Infor<br>Registration a | tion Technology Services Centre The Chinese University of Hona Kona. Best view in Chrome. Firefox  Attendance System                                                                                                    |
| tet UB Privacy Policy I Disclaimer<br>inst e 2021. All Rights Reserved inter                    | ten Technology Services Centre The Chinese University of Hone Kone, Best view in Chrome, Fredor<br>M Attendance System                                                                                                    |
| ct Us I Privacy Policy I Disclaimer<br>off 2 2021 All Rights Reserved Infor                     | ten Technology Services Centre The Chinese University of Hone Kone Best view in Chrome, Freder<br>Mattendance System CC College Assemblies (Part A) CC College Assemblies (Part A) CC Coll |
| et Us I Privacy Poley I Disclaimer<br>und 2 2021 All Rights Reserved Inter                      | ten Technology Services Centre. The Chinese University of Hone Kone. Best view in Cherome Fredox<br>and Attendance System                                                                                                    |
| tet Ui Privacy Policy   Disclaimer<br>inter 2021. All Rights Reserved Inter<br>Registration :   | texe Textuadosov Sendees Centra. The Otherese Understand of Hones Kenes Rest view in Chromes, Fister V<br>nd Attendance System                                                                                                    |

7. Alternative Activities to Assembly 週會替代活動 (AAA):

> The College accepts the completion of at most ONE recognized "AAA" each term as equivalent to an attendance record of College Assemblies, either in the Part A or the Part B of the same term.

- 8. After selection, check and confirm your registration details
- 9. Select "I am not a robot"

10. Select "Confirm"

11. Result page is shown

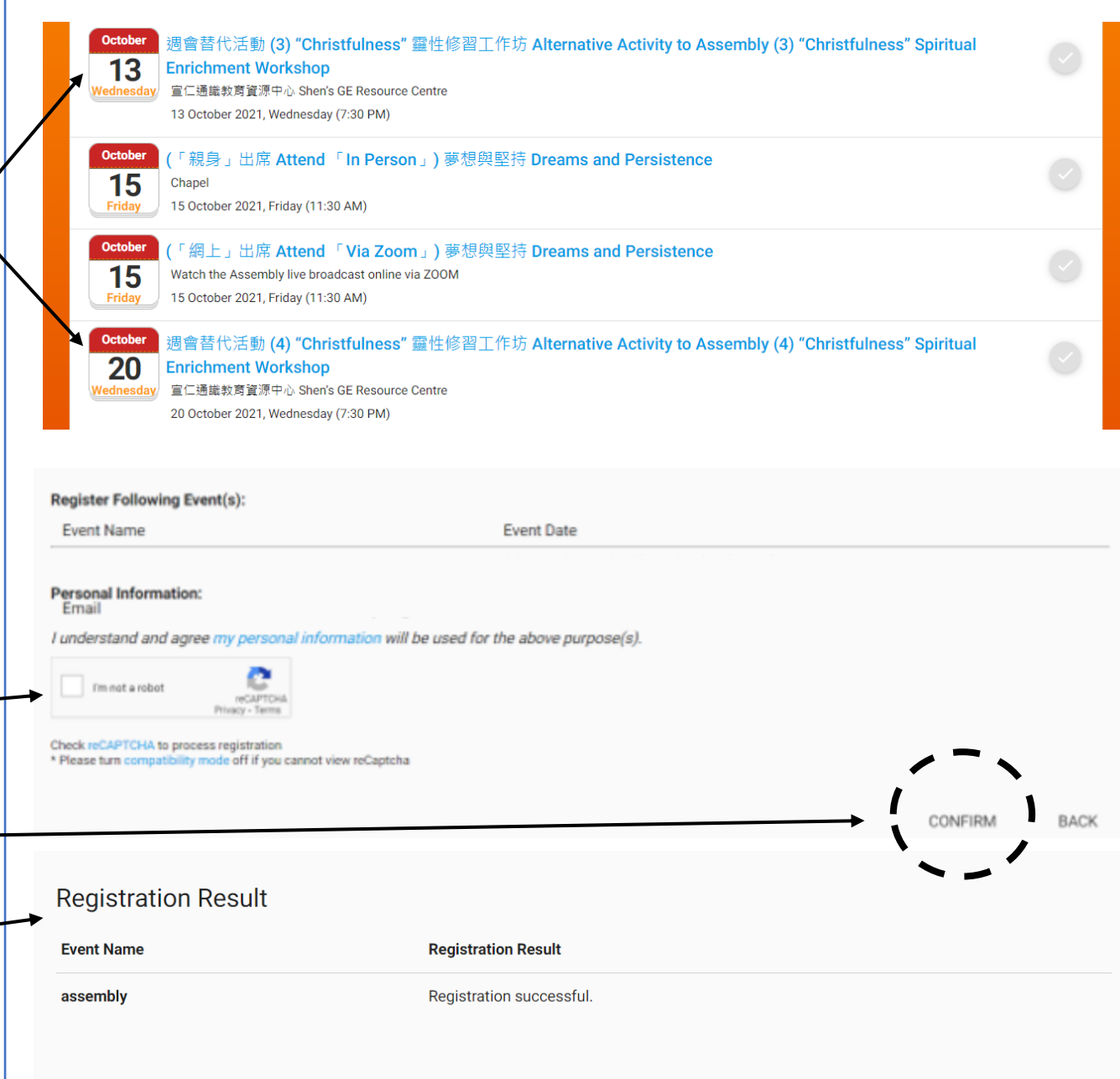

Step 12: How to cancel a registration (add/ drop)

12. Click " 🗊 " if you want to cancel the registration for a particular event

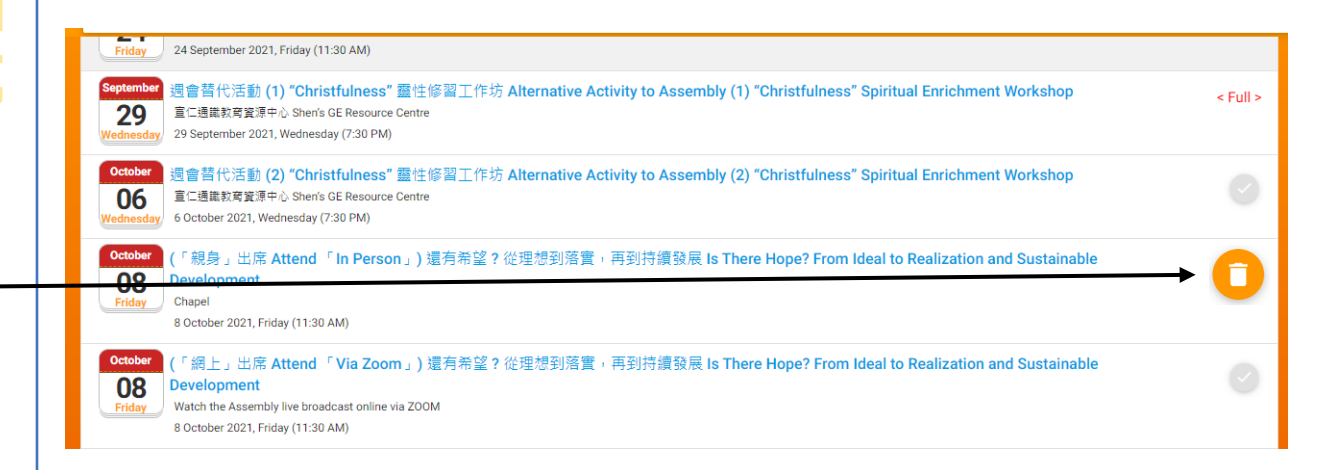

If you have further questions, please contact us at: <u>ccassembly@cuhk.edu.hk</u> | Mr. Mak: 3943 1090 OR Ms. Tsang: 3943 4144

## Appendix: Meanings of each button on RAS

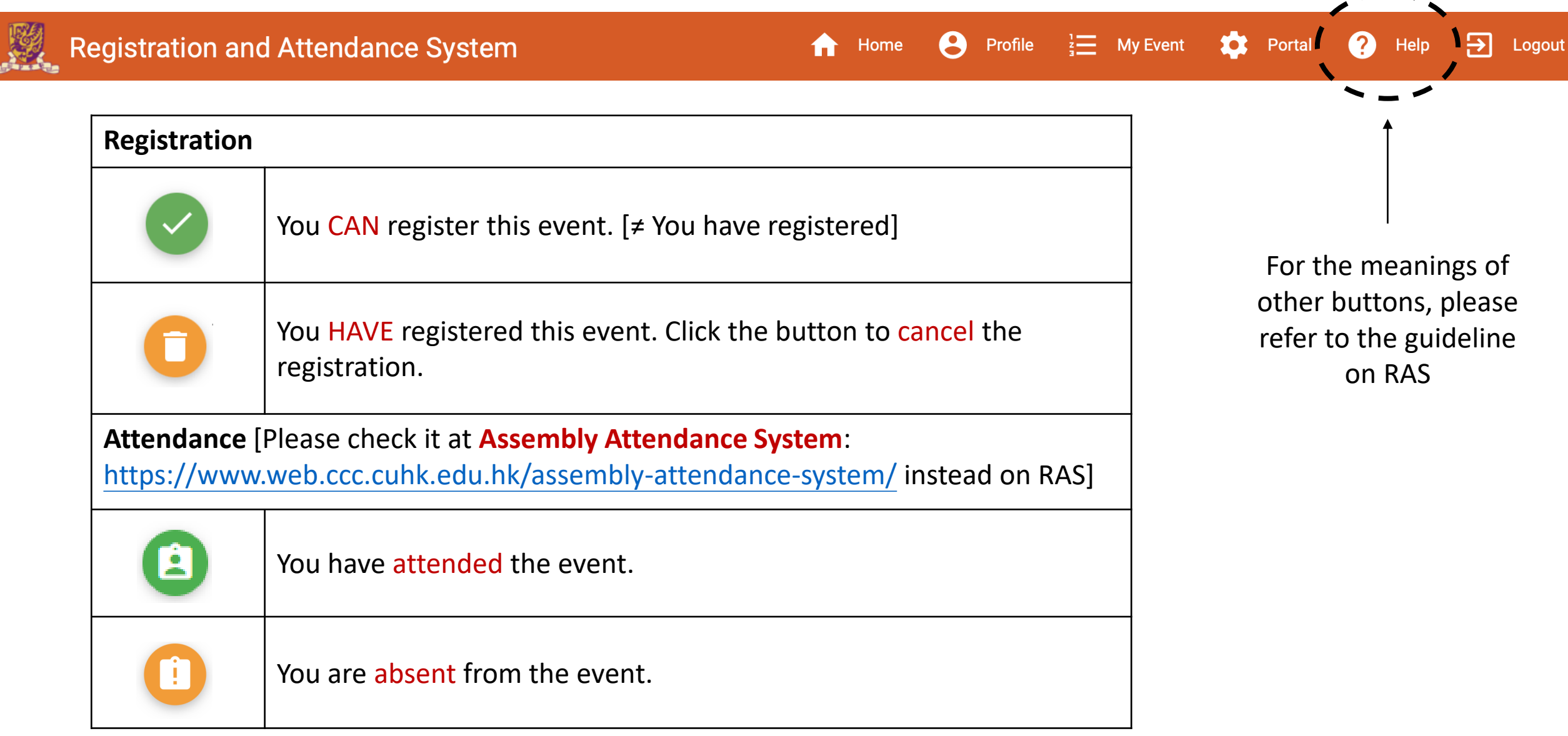